- 4. On the View menu, choose more views
- 5. Choose Resource Allocation
- 6. Click Apply
- 7. On the Resource Management toolbar, click the Go to Next Overallocation button
- In the top pane, examine the timescale area to identify the days the Writer is overallocated during the week of July 13
- 9. In the top pane, double-click the Writer resource
- 10. If necessary, Go To the General tab
- 11. Select the contents of the Max units available spin box
- 12. Type 200 and choose OK
- 13. Examine the Writer resource
- 14. In the top pane, select the Editor resource
- 15. Find the overallocation for the Editor resource
- Examine the dates on which the overallocations take place and the tasks involved
- 17. From the View menu, select *More Views*
- 18. Select Task Entry and click Apply

The Resource Allocation view appears.

The first block of overallocations for the resource Writer appears.

During the week of July 13, 1998, overallocations occur on Tuesday through Friday. The 16h means that the Writer is working a total of sixteen hours on each of those days.

The Resource Information dialog box appears.

The Resource Information dialog box closes.

The Writer is no longer overallocated because another unit of the resource was added to the pool.

Thursday in the week of August 10, 1998, shows an overallocation for the tasks Edit and Corrections.